## comfandi

## INSTRUCTIVO: Afiliación de beneficiarios

Conoce aquí el proceso para gestionar la afiliación de tus beneficiarios.

www.comfandi.com.co

Ingresa a la Sucursal personas, si ya tienes creada tu cuenta solo **inicia sesión**, de lo contrario, da clic en **crear cuenta** 

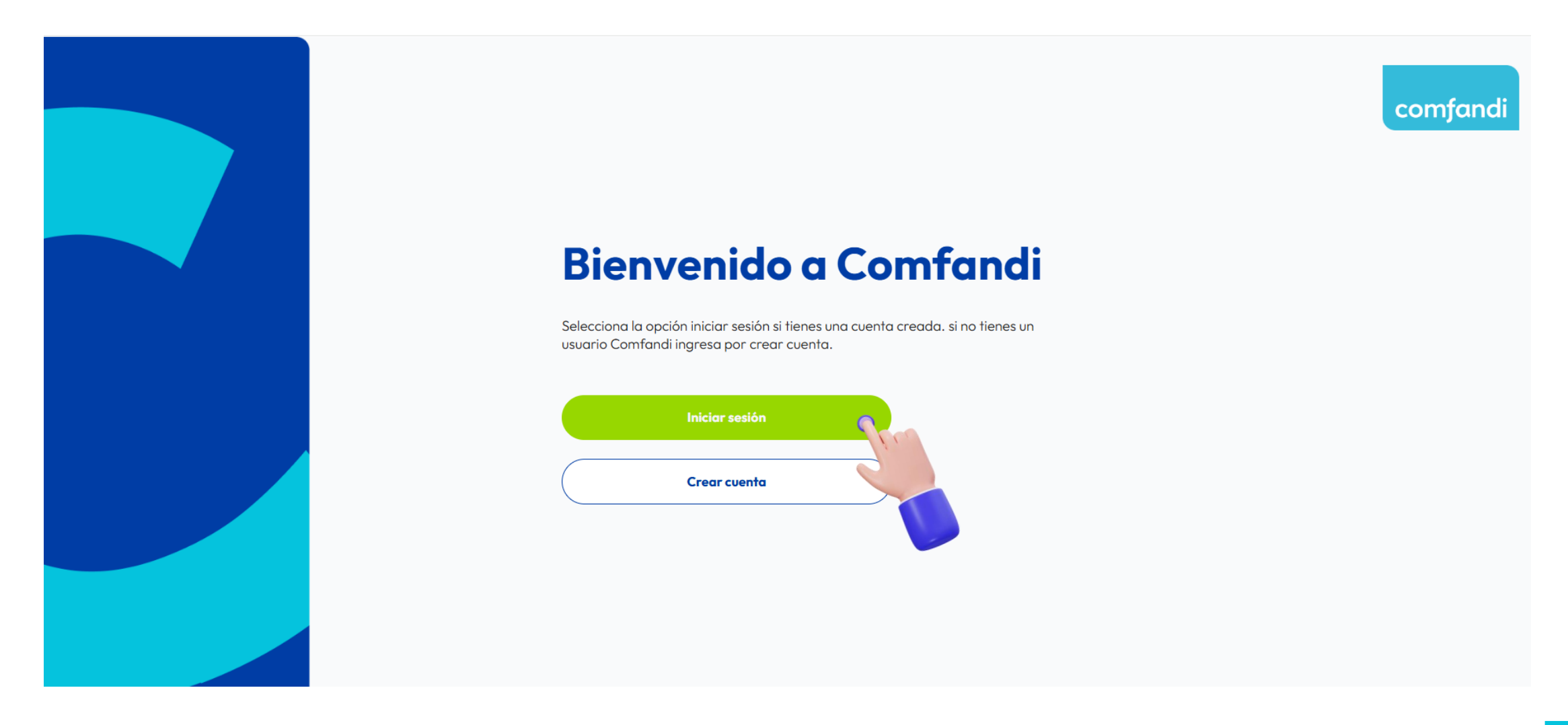

Al iniciar sesión **elige el medio** por el que prefieres recibir el código de seguridad.

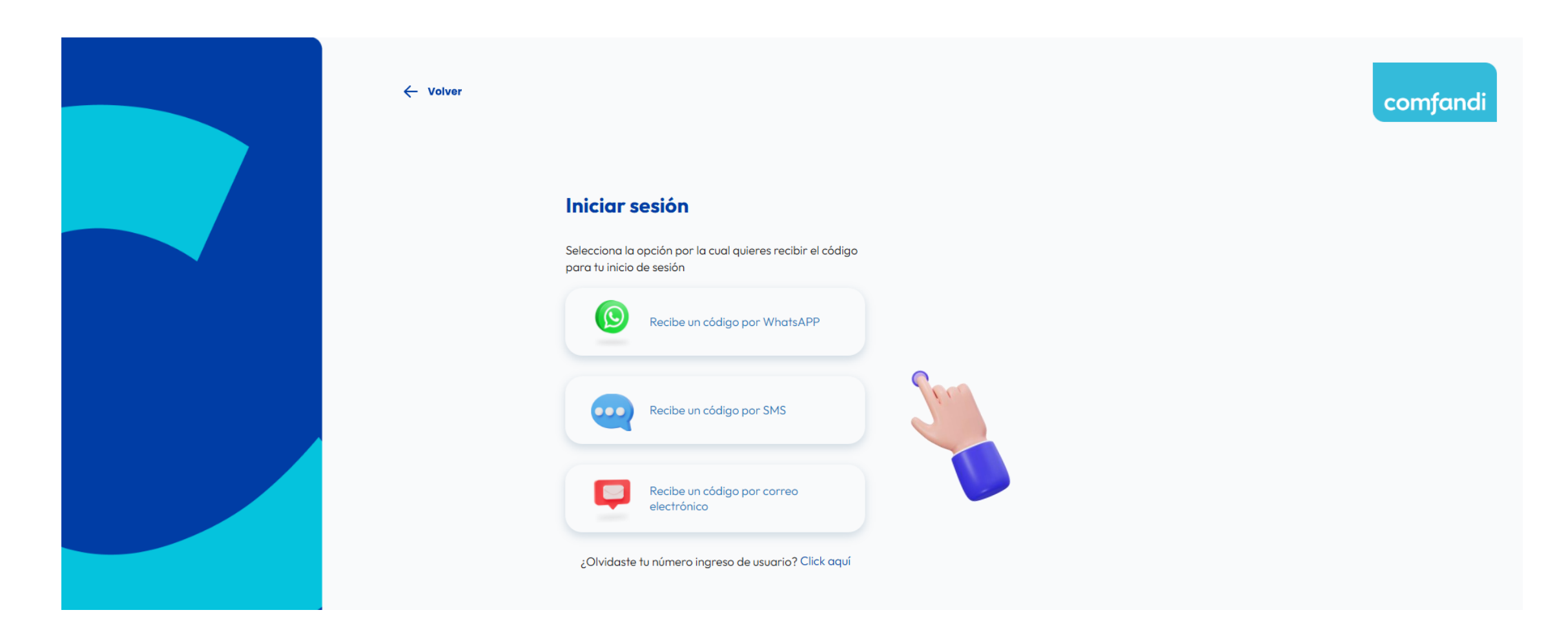

Si elegiste whatsApp o SMS ingresa tu número de celular.

| ← Volver                                                                                                    | comfandi |
|----------------------------------------------------------------------------------------------------|----------|
| Iniciar sesión                                                                                                    |          |
| Digita tu número de celular<br>pigita tu número de celular<br>¿Aún no te has registrado? <b>Registrate aquí</b><br>¿Obvidaste tu número ingreso de usuario? |          |
| Iniciar sesión                                                                                                    |          |

Una vez dentro del portal, en el menú lateral selecciona "Mis beneficiarios"

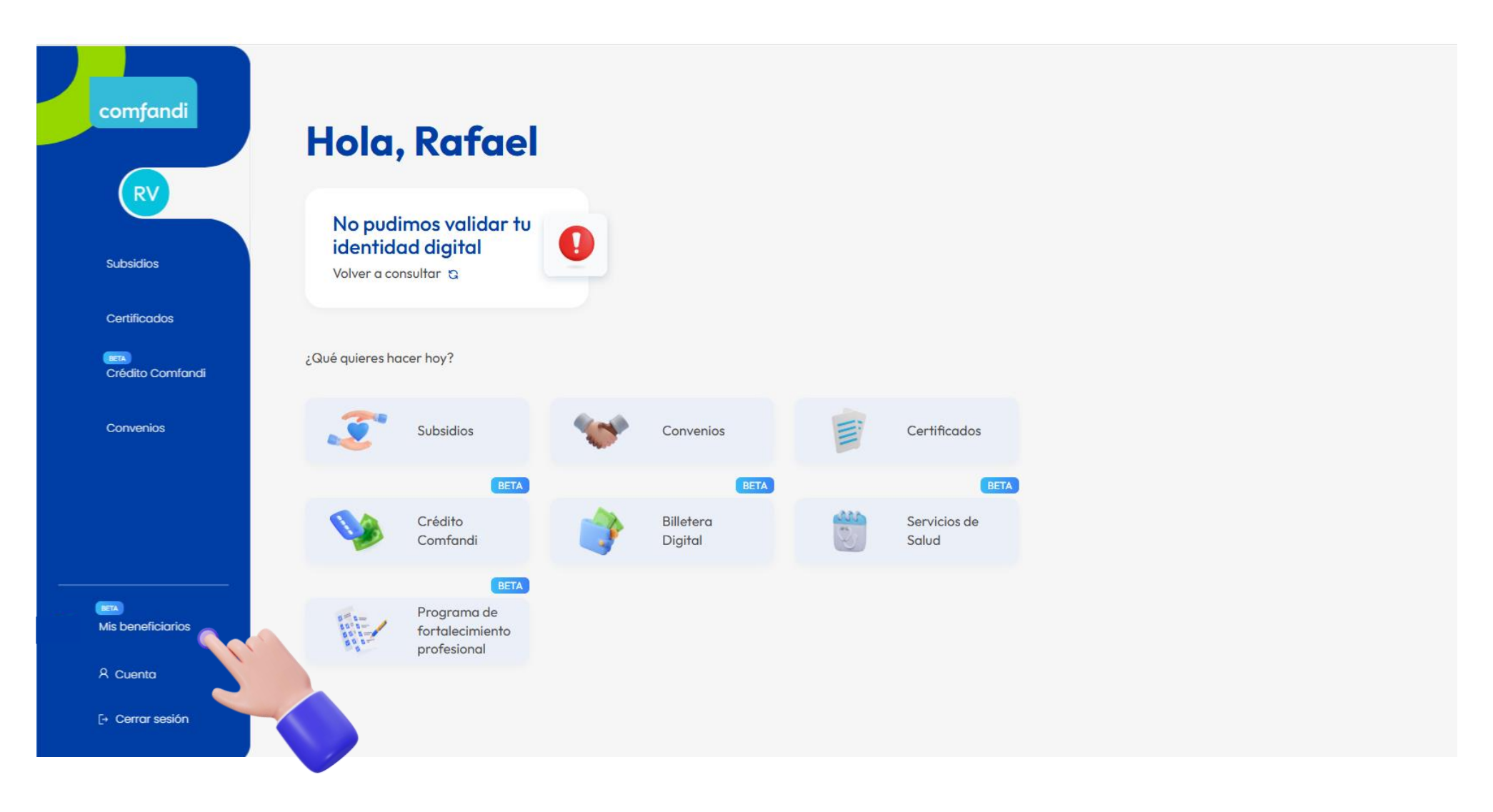

#### Elige la opción "afiliar beneficiario"

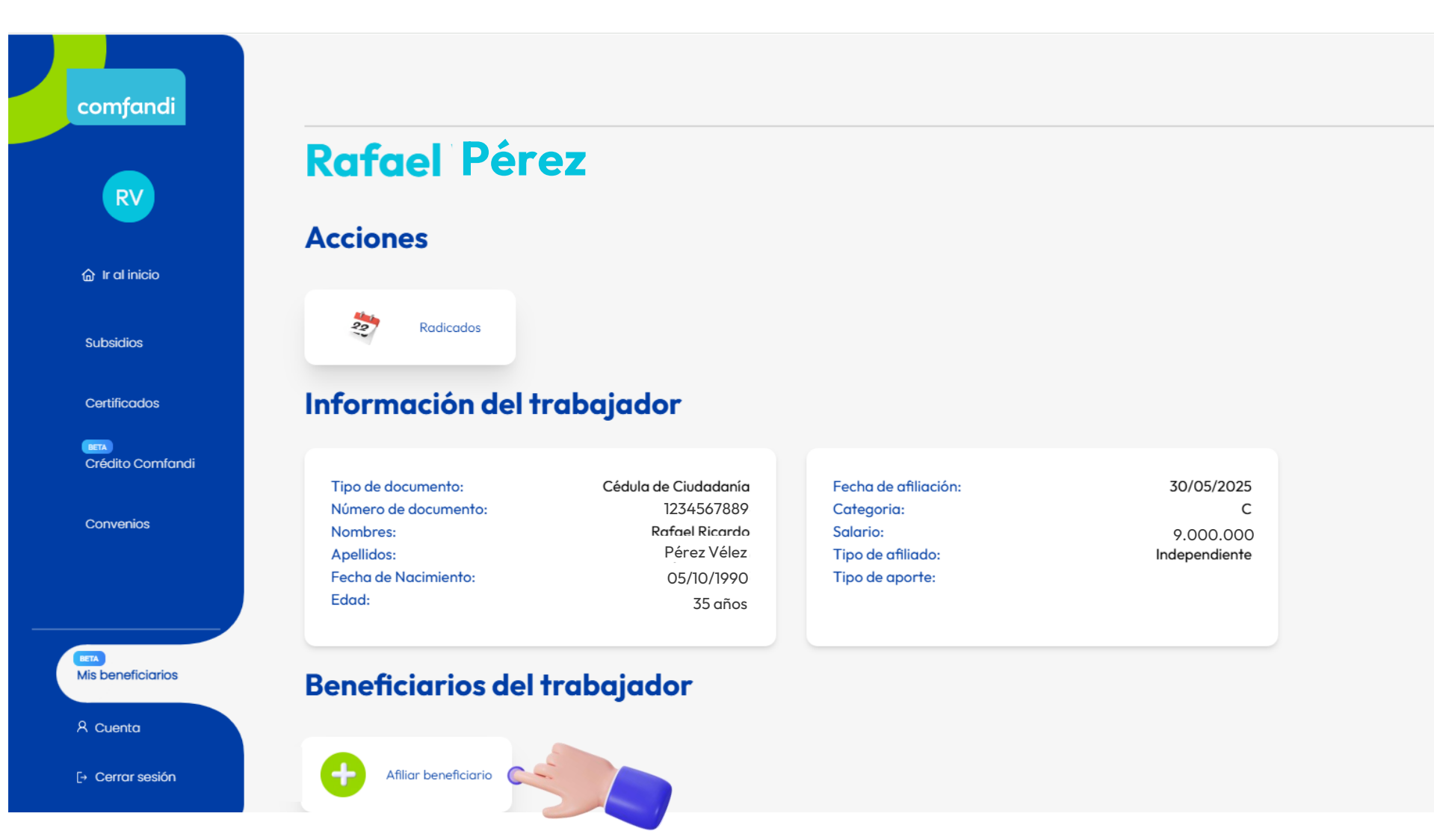

Diligencia toda la información requerida correspondiente al beneficiario

| Rafael Pérez Vélez<br>CC 86076434     |                                                        |   |
|---------------------------------------|--------------------------------------------------------|---|
| Añadir nuevo benefic                  | iario                                                  |   |
| Parentesco                            | Fecha de nacimiento                                    |   |
| Selecciona Parentesco                 | <ul> <li>Fecha de nacimiento</li> </ul>                | 曲 |
| Tipo de documento                     | Numero de documento                                    |   |
| Cédula de Ciudadanía                  | <ul> <li>Numero de documento</li> </ul>                |   |
| Cuenta con alguna discapacidad        | _                                                      |   |
| Selecciona Cuenta con alguna discapac | ~                                                      |   |
|                                       |                                                        |   |
| Primer nombre                         | Segundo nombre                                         |   |
| Primer nombre                         | Segundo nombre                                         |   |
| Primer apellido                       | Segundo apellido                                       |   |
| Primer apellido                       | Segundo apellido                                       |   |
| Género                                | Nivel académico                                        |   |
| Selecciona Género                     | <ul> <li>Selecciona Nivel académico</li> </ul>         | ~ |
| Departamento de Residencia            | Municipio de Residencia                                |   |
| Selecciona Departamento de Residenc   | <ul> <li>Selecciona Municipio de Residencia</li> </ul> | ~ |
| Orientación sexual                    | Factor de Vulnerabilidad                               |   |
| Selecciona Orientación sexual         | Selecciona Factor de Vulnerabilidad                    | ~ |
| Pertenencia Étnica                    | _                                                      |   |
| Selecciona Pertenencia Étnica         | *                                                      |   |
|                                       |                                                        |   |
|                                       |                                                        |   |

Sube los documentos soporte requeridos y posteriormente da clic en "afiliar".

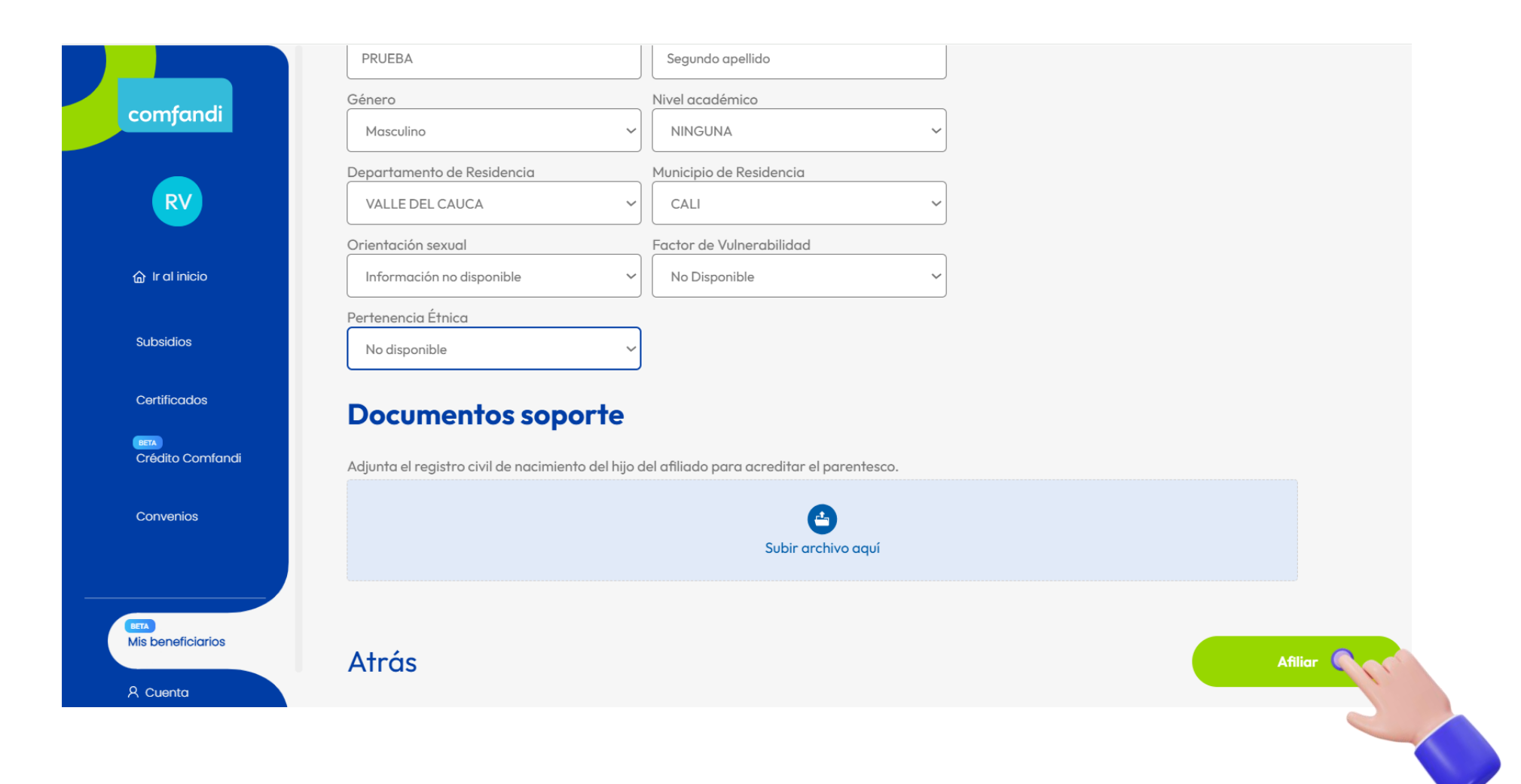

El sistema arrojará un **número de Radicado** para que con este posteriormente puedas consultar el estado de la solicitud en la opción "**Radicados**"

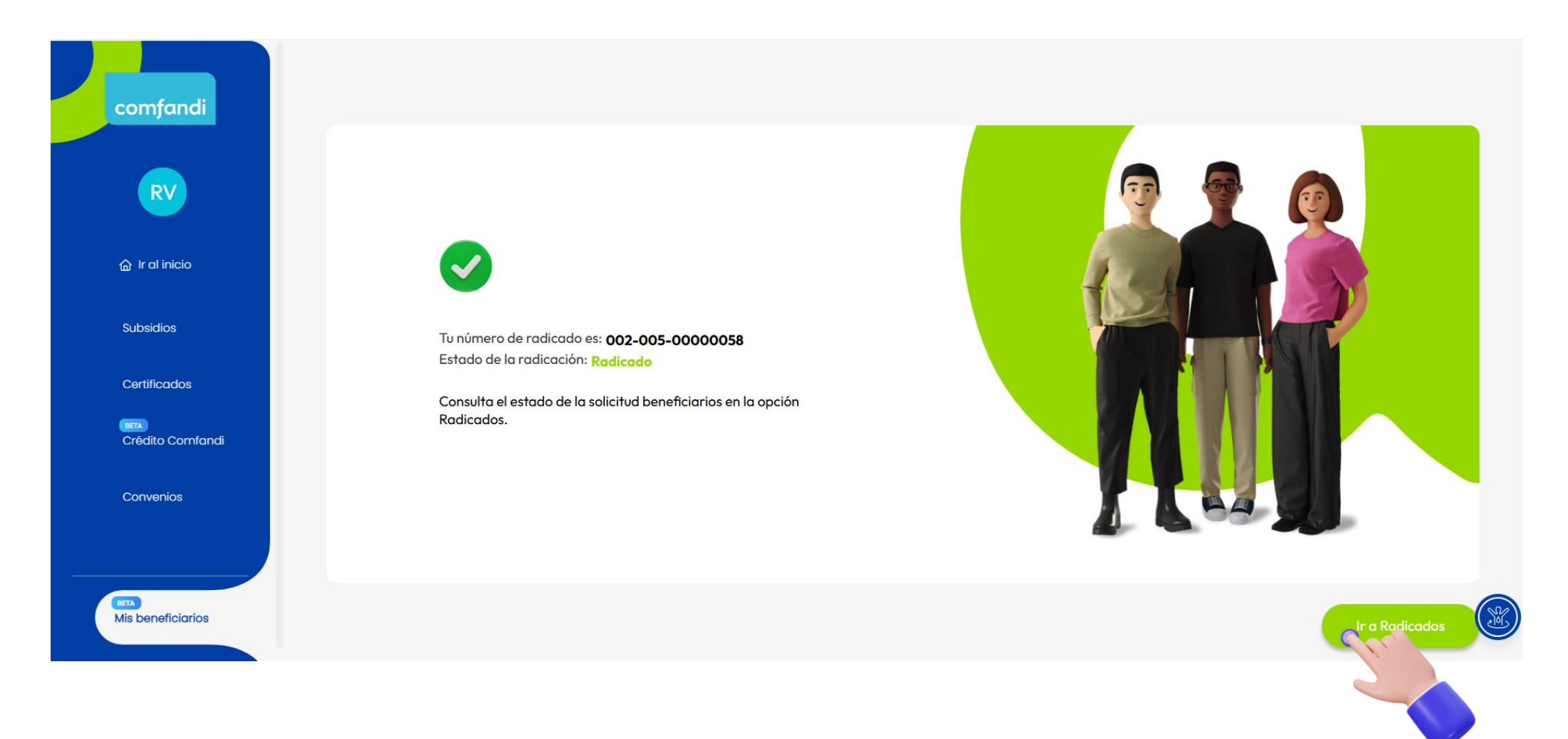

En la opción "Radicados" podrás hacer seguimiento al estado y para más información puedes dar clic en "**Detalle**".

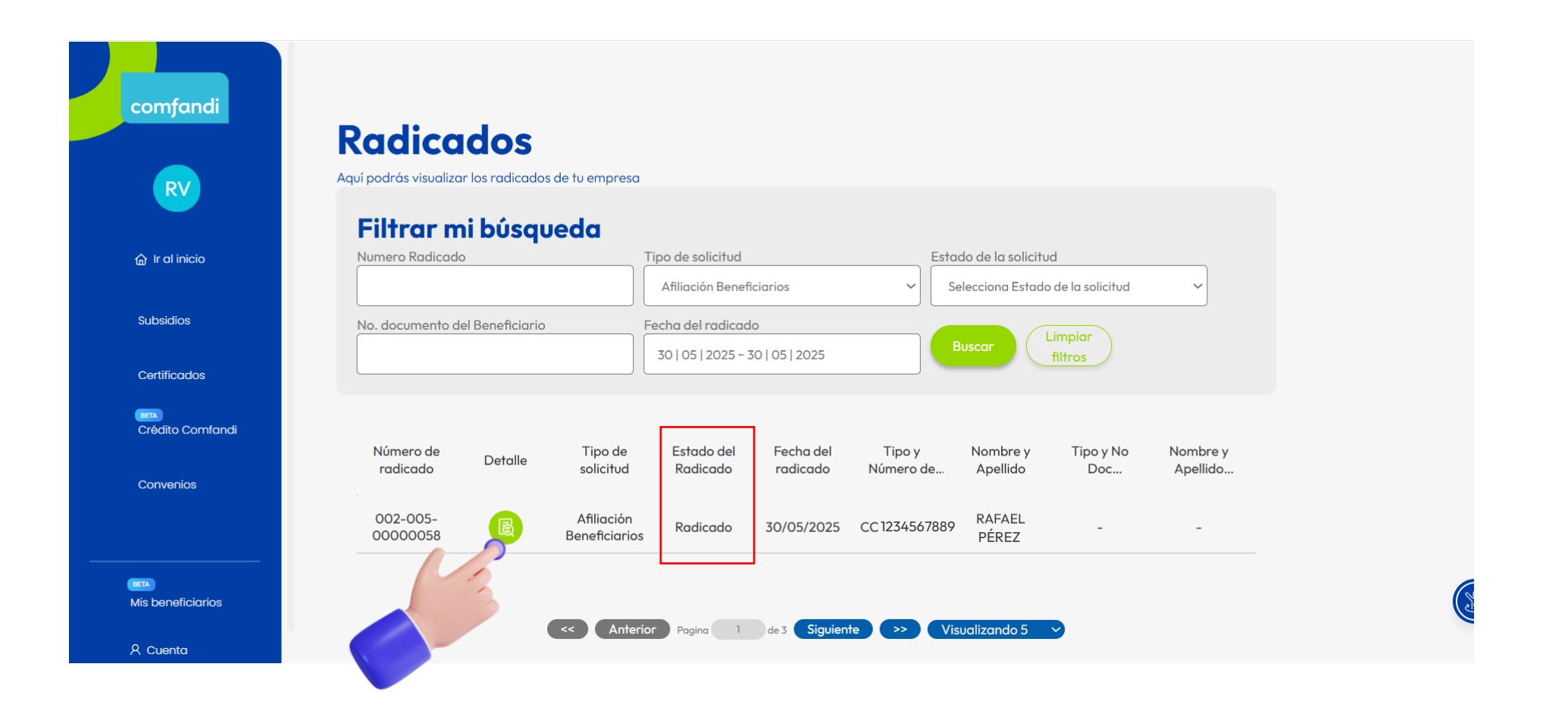

# Y así de fácil puedes radicar la afiliación de tus beneficiarios y hacerle seguimiento.

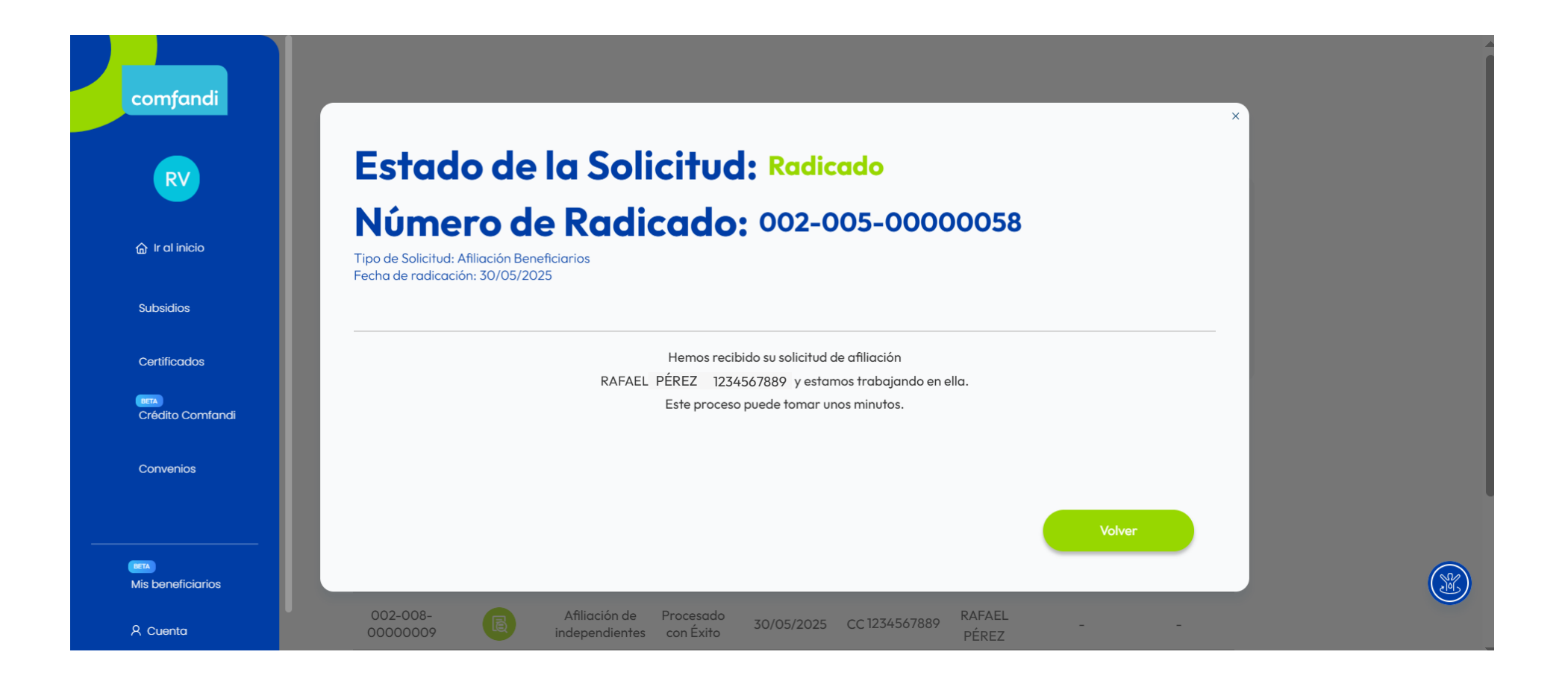

Nuestro propósito es "vivir apasionados por la armonía de nuestras familias y la sostenibilidad de nuestras empresas".